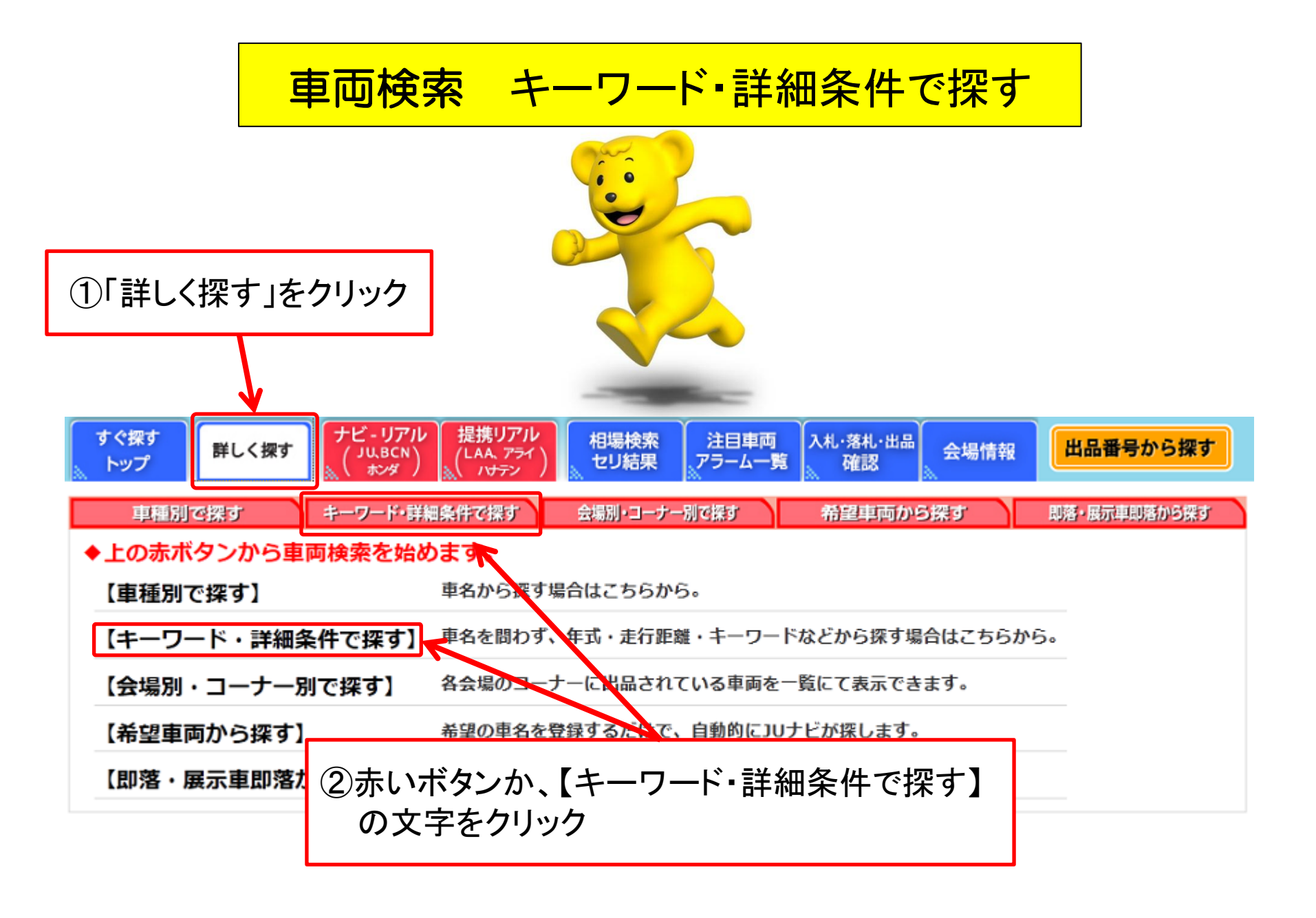

## 車両検索(キーワード・詳細条件で探す)例)スバル 4WDの場合

|                                                                                                    |                  |                              |           |             |            |                                      |                                                   |          |            | 次し ▼                       | ]                                 | <ul> <li>詳細条件指定画面</li> <li>・【キーワード・詳細条件で探す】のボタンをクリック<br/>すると左記の画面が開きます。</li> <li>・キーワード入力欄に検索したいキーワードを入力します。</li> <li>・そのほかの「年式」、「走行距離」なども同時に指定できます。</li> <li>・「年式」「評価点」「色」「燃料」は表示された項目から選択。<br/>「キーワード入力」「走行距離」「排気量」「スタート価格」は数値<br/>を入力。</li> <li>・「車検」「シフト」「ツール」「不明を含む」「ロータリー」を選択する<br/>場合はチェックを入れて下さい。</li> </ul> |                  |                 |                |                                                         |
|----------------------------------------------------------------------------------------------------|------------------|------------------------------|-----------|-------------|------------|--------------------------------------|---------------------------------------------------|----------|------------|----------------------------|-----------------------------------|----------------------------------------------------------------------------------------------------|------------------|-----------------|----------------|---------------------------------------------------------|
| 詳細条件へ     ·注目章類 (A) [B] (C) [D] をクリックすると、注目車両へ登録されます。 (A) (OFF) ↔ (A) (ON)     · アラーム登録 ( をクリックすると、アラーム一覧へ登録されます。 (A) (OFF) ↔ (A) (ON)     · 回 自社落礼車両 回 取落車両 回 展示車即落車両 |                  |                              |           |             |            |                                      |                                                   |          |            |                            |                                   |                                                                                                    |                  |                 | 検索結果一覧         |                                                         |
| ſ                                                                                                    | 01 02            | の3                           | または<br>04 | 05          | 06         |                                      | ·覧 該当件数:484件<br>07                                | 08       | ーン (<br>09 | 1/(-5/30)                  | <ul> <li>仟</li> <li>11</li> </ul> | 表示 医                                                                                                    | 2更)3<br>13       | 玉韻単位:<br>14     | 15             |                                                         |
|                                                                                                    | 注目 75-ム<br>登録 登録 | <u>会場</u><br><u>開催</u> 日     | 画像        | ▲出品<br>No.  | <b>生</b> 式 | ž                                    | <u>車名</u><br>型式 装備                                | 燃料<br>CC | 車歴<br>車検   | <u>走行</u><br>( <u>k</u> m) | 色替色                               | ジ가<br>冷房                                                                                                    | <u>評価</u><br>外・内 | <u>状況</u><br>価格 | 締切             | - ・ 市和末 汁 拍 正 凹 山 の い 明 神 一 見 」 ハ ジ ノ を ク リ ツ ク 9 る し 、 |
|                                                                                                    | AB               | J U山口 1 2 3 4 5 6<br>2013/03 |           | ★展<br>00001 | H16        | 7 <u>#1/29-</u>                      | 2.0T /四ススポーツ 4 <u>WD</u><br>S PW AW AB ABS        | 200000   | 25/03      | 55,000km                   | лп                                | F5                                                                                                    | 3.5              | 即落落札<br>800     | 06/03<br>23·59 |                                                         |
|                                                                                                    | A B<br>C D       | B C N<br>05/29               |           | 00002       | H14        | 7 <u>1/z 4WD</u><br>RA2 PS           | RS-LTD2 SC<br>S PW ABS 17B                        | 660cc    | 20,00      | 89,462km                   | 7° <i>N</i> -                     | F5<br>AAC                                                                                                    | 3.5<br>B B       | 279<br>279      |                | ・検索条件を修正する場合は【詳細条件へ】をクリック                               |
|                                                                                                    | AB               | CAA中部<br>05/29               | THE       | 00004       | H20        | <u>ザンパ<sup>*</sup> - V</u><br>TV2 Al | トランスホ <sup>°</sup> ーター HR 4 <u>WD</u><br>AB PS PW | 660cc    | 26/03      | 40,977km                   | эo                                | AT<br>AC                                                                                                    | 4.5<br>B C       | 落札<br>575       |                |                                                         |
| -                                                                                                    |                  | 」U愛知<br>05/30 23:58          | -         | 00004       | H19        | <u>ሁታ*ንና W</u><br>BP5 P/             | I Вスポー୬ <u>4WD</u><br>/S P/W ABS IアB              | 2000cc   | 26/05      | 184,000km                  | Pt                                | FAT<br>AAC                                                                                                    | 3.5              | 未セリ<br>5        | 22:58          |                                                         |

F5 R AC D D

FAT 3.5

AC D C

104,037km

158,099km

660cc

*∍*₩/\\*-

Л°−№

R 未セリ

落札

261

010:31

AB CD

AB CD

JU新潟

ベイオーク

05/31 11:31

05/29

レカ゛シィアウトバ゛ック

KK4

00008 H09

00009 H16 BP9

-

4WD M300

4WD 2.5i

PS PW ABS AW CD MD #-VJ AB 2500cc

PS PW 17B